## **How to Update Applicant's Personal Profile**

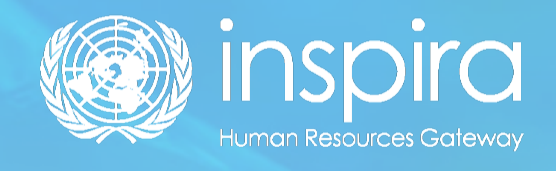

## How to Update Applicant's Personal Profile

- 1. Once you have created your account, log into Inspira.un.org
- 2. Enter your "User ID" and "Password" and the below page will appear:

|                                                       |                    | ▼ Applicant A                                 | Activity Center                                                         |                                         | 🏫 🕞 🕖 Main Menu                            |
|-------------------------------------------------------|--------------------|-----------------------------------------------|-------------------------------------------------------------------------|-----------------------------------------|--------------------------------------------|
| Welcome to inspira(Video) Candidate Appl  0.00 / 4.21 | ication in inspira | Job Search<br>I Job openings (1 year<br>Searc | INTER SHAPING<br>OUR<br>EUTURE<br>TOGETHER<br>of Location<br>or longer) | Help Contact Us Manuals My Applications | My Profile                                 |
| My Roster Memberships                                 | My Notifications   | My Favorite Jobs                              | Explore Non-Staff Talent Pool                                           | Academic Degrees Database               | Quick Links<br>YPP - FAQ<br>Staffing - FAQ |
| Application Guidelines                                | Stay Connected     |                                               |                                                                         |                                         |                                            |

3. Third Step is to click on "My Profile" for updating your profile, the below page will appear:

|                                                 |                                                                                      |                                           | My Profile                                 |                                | 🎓 📭 : 🕑 Main Mer |
|-------------------------------------------------|--------------------------------------------------------------------------------------|-------------------------------------------|--------------------------------------------|--------------------------------|------------------|
| Ģ                                               | My Profile   My Application                                                          | s   My Roster Memberships   My Notifi     | ations   Job Search   My Favorite Jobs   N | ly Saved Searches & Job Alerts |                  |
| ty Profile 0% Your Profile Status:              |                                                                                      | Personal Details                          | Family Details Nationality                 | 3<br>& Residence               |                  |
| The profile pages cor<br>these pages will be up | ntain your contact details including nam<br>pdated on all of the jobs you have appli | e, address, phone number and of<br>ed to. | her relevant information. Changes n        | ade to your contact details on |                  |
| User ID:                                        | sanyajolly.sanyajolly                                                                | Password:                                 | *****                                      | 0                              |                  |
| Name Prefix:                                    | ~                                                                                    | *Given Name:                              | SANYA JOLLY                                |                                |                  |
| Other Name:                                     |                                                                                      | *Family Name:                             | SANTAJOLLY                                 |                                |                  |
| *Date of Birth:                                 | 28/03/1998                                                                           | *Gender:                                  | ~                                          |                                |                  |
| Email Address                                   |                                                                                      |                                           |                                            |                                |                  |
| *Primary                                        | EI<br>Sé                                                                             | nyaj1998@gmail.com                        |                                            | 1                              |                  |
| Alternate                                       | Sé                                                                                   | nyaj1998@gmail.com                        |                                            | 0                              | Accessibility    |

4. Fourth Step is to enter details in the first section i.e., "Personal Details" and further click on "Save" and "Next."

|                                                                                                    | My Profile   My Applicati     | My Profile   My Applications   My Roster Memberships   My Notifications   Job Search   My Favorite Jobs   My Saved Searches & Job Alerts |                                      |                                       |  |  |  |
|----------------------------------------------------------------------------------------------------|-------------------------------|----------------------------------------------------------------------------------------------------|--------------------------------------|---------------------------------------|--|--|--|
| ofile<br>100%<br>Your Profile Status:                                                                 |                               |                                                                                                    |                                      | <b>S</b>                              |  |  |  |
|                                                                                                    |                               | Personal Details                                                                                                    | Family Details                       | Nationality & Residence               |  |  |  |
| ographical Informa<br>User ID:                                                                        | tion<br>sanvaiolly.sanvaiolly | Password:                                                                                                    | ****                                 | 1                                     |  |  |  |
|                                                                                                    |                               |                                                                                                    |                                      |                                       |  |  |  |
|                                                                                                    |                               |                                                                                                    |                                      |                                       |  |  |  |
| Name Prefix:                                                                                          | Miss                          | Given Name:                                                                                                    | SANYA JOLL                           | · /                                   |  |  |  |
| Name Prefix:<br>Middle Name:                                                                          | Miss                          | Given Name:<br>Family Name:                                                                                                    | SANYA JOLL'<br>SANYA JOLL'           | 4<br>4                                |  |  |  |
| Name Prefix:<br>Middle Name:<br>Other Name:                                                           | Miss                          | Given Name:<br>Family Name:                                                                                                    | SANYA JOLL'<br>SANYA JOLL'           | e e e e e e e e e e e e e e e e e e e |  |  |  |
| Name Prefix:<br>Middle Name:<br>Other Name:<br>Date of Birth:                                         | Miss<br>28/03/1998            | Given Name:<br>Family Name:<br>Gender:                                                                                                   | SANYA JOLL'<br>SANYA JOLL'<br>Female | Y /                                   |  |  |  |
| Name Prefix:<br>Middle Name:<br>Other Name:<br>Date of Birth:<br>mail Address                         | Miss<br>28/03/1998            | Given Name:<br>Family Name:<br>Gender:                                                                                                   | SANYA JOLL'<br>SANYA JOLL'<br>Female | х<br>х                                |  |  |  |
| Name Prefix:<br>Middle Name:<br>Other Name:<br>Date of Birth:<br>mail Address<br>mail Type            | Miss<br>28/03/1998            | Given Name:<br>Family Name:<br>Gender:<br>Emall Address                                                                                  | SANYA JOLL'<br>SANYA JOLL'<br>Female | Y                                     |  |  |  |
| Name Prefix:<br>Middle Name:<br>Other Name:<br>Date of Birth:<br>mail Address<br>mail Type<br>Primary | Miss<br>28/03/1998            | Given Name:<br>Family Name:<br>Gender:<br>Email Address<br>sanyaj 1998@gmail.com                                                         | SANYA JOLL'<br>SANYA JOLL<br>Female  |                                       |  |  |  |

5. Fifth Step is to enter the details in the second section i.e., "Family Details" and further click on "Save and "Next."

| Human Resources Gateway                                                                                                    |                                                                                                    | My Profile        |                                                                                          |  |  |
|----------------------------------------------------------------------------------------------------|----------------------------------------------------------------------------------------------------|-------------------|------------------------------------------------------------------------------------------|--|--|
|                                                                                                    | My Profile   My Applications   My Roster Memberships   My Notific                                                                                                    | tions   Job Searc | h   My Favorite Jobs   My Saved Searches & Job Alerts                                    |  |  |
| Your Profile Status:                                                                                                    |                                                                                                    | tut               | <b>S</b>                                                                                 |  |  |
|                                                                                                    | Personal Details                                                                                                    | Family Details    | Nationality & Residence                                                                  |  |  |
| The profile pages contain yo<br>these pages will be updated                                                                                                    | our contact details including name, address, phone number and oth<br>I on all of the jobs you have applied to.                                                                                          | er relevant info  | ormation. Changes made to your contact details on                                        |  |  |
| The profile pages contain y<br>these pages will be updated<br>'Marital Status: Single<br>'Do you have dependent chill<br>'Are any of your relatives em                                                            | our contact details including name, address, phone number and ot<br>I on all of the jobs you have applied to.                                                                                           | er relevant info  | ormation. Changes made to your contact details on<br>○ Yes ● No<br>○ Yes ● No            |  |  |
| The profile pages contain y<br>these pages will be updated<br>"Marital Status: Single<br>"Do you have dependent chill<br>"Are any of your relatives em<br>Emergency contact:                                      | our contact details including name, address, phone number and ot<br>I on all of the jobs you have applied to.                                                                                           | er relevant info  | ormation. Changes made to your contact details on<br>○ Yes @ No<br>○ Yes @ No            |  |  |
| The profile pages contain y<br>these pages will be updated<br>'Marital Status: Single<br>'Do you have dependent chill<br>'Are any of your relatives em<br>Emergency contact:<br>Please enter an emergency<br>Name | our contact details including name, address, phone number and ot<br>I on all of the jobs you have applied to.<br>dren?<br>ployed by the United Nations Secretariat?<br><u>/ contact</u><br>Phone Number | er relevant info  | rmation. Changes made to your contact details on<br>○ Yes ● No<br>○ Yes ● No<br>Relation |  |  |

6. The last section is of "Nationality and Residence," fill in the details as per the last two sections and click on "Save."

|                                                                                           |                                                                 | Emergency contact:                               |                       |                        |            |                   |
|-------------------------------------------------------------------------------------------|-----------------------------------------------------------------|--------------------------------------------------|-----------------------|------------------------|------------|-------------------|
|                                                                                           | My Profile   My Applica                                         | tions   My Roster Memberships   My Notificati    | ons   Job Search   My | / Favorite Jobs   My S | aved Searc | thes & Job Alerts |
| Profile                                                                                   |                                                                 | Porsonal Datails Fr                              |                       | Nationality & R        | esidence   |                   |
| The profile pages contain your these pages will be updated or<br>*Country of nationality: | r contact details including na<br>n all of the jobs you have ap | ame, address, phone number and othe<br>plied to. | r relevant informat   | ion. Changes mad       | e to your  | contact details c |
| Nationality at birth                                                                      |                                                                 |                                                  |                       |                        |            |                   |
| India                                                                                     |                                                                 |                                                  | ~                     |                        | Û          |                   |
| Add Another Nationality at Birt                                                           | th                                                              |                                                  |                       |                        |            |                   |
| Have you taken any legal steps toward changing your present nationality?                  |                                                                 |                                                  | ◯ Yes<br>◯ Yes        | ® No<br>® No           |            |                   |
| *Have you taken legal permane                                                             | nt resident status in any cou                                   | intry other than your current nationalit         | y?                    | ⊖ Yes                  | No         |                   |
| Please attach a scanned copy of<br>Attachments list                                       | the first page of your passport                                 | and/or ID card and/or birth certificate, If p    | oossible.             |                        |            |                   |

Once you fill in all the details and click on "Save" your profile will be complete:

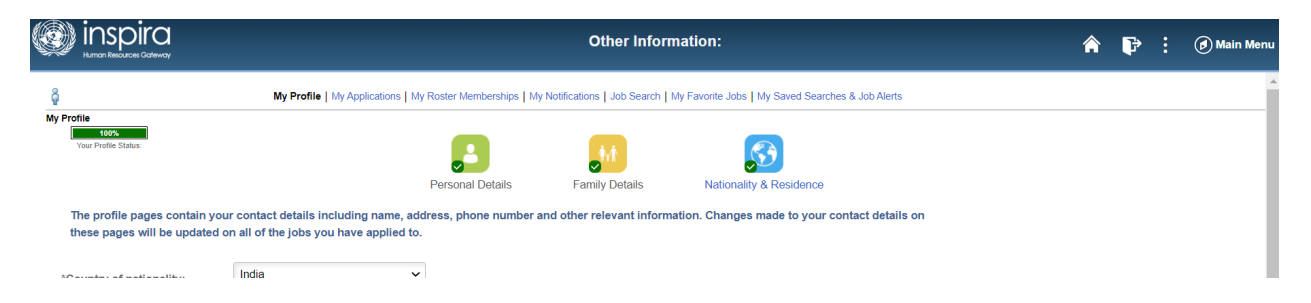